### **PIERWSZE LOGOWANIE** DO SYSTEMU BIZNESPL@NET

Wejdź na stronę *www.bnpparibas.pl* i w prawym górnym rogu ekranu kliknij [**ZALOGUJ SIĘ**] Następnie wybierz *kafelek* z nazwą *BiznesPl@net* i kliknij [**ZALOGUJ SIĘ**]

| (💬) 🔁 https://www.bnpparib<br>Plik Edycja Widok Ulubione M                                                    | Nasiperkinenci-indywidualni<br>Narzędzia Pomoc |                                                                                                    |                                                                                                    | ,                                                                                                    | D = 🔒 Zidentyfikowan   | e przez DigiCert 🖒 🔛 Bizna       | Shight - one ha |        |
|----------------------------------------------------------------------------------------------------|------------------------------------------------|----------------------------------------------------------------------------------------------------|----------------------------------------------------------------------------------------------------|----------------------------------------------------------------------------------------------------|------------------------|----------------------------------|-----------------|--------|
| Klienci indywidualni                                                                                          | Bankowość Premium                              | Wealth Management                                                                                                    | Rolnicy Małe przedsię                                                                                                    | biorstwa Pr.                                                                                                    | zedsiębiorstwa         | Korporacje EN                    | UA              | Q ZAI  |
|                                                                                                    |                                                |                                                                                                    |                                                                                                    |                                                                                                    |                        |                                  |                 |        |
|                                                                                                    | Pl@net                                         |                                                                                                    | GOonline                                                                                                    |                                                                                                    | Biznes                 | Pl@net                           |                 |        |
|                                                                                                    | Bankowość interne<br>Klieptów Indowidu         | etowa dla                                                                                                    | Nowa bankowość interr                                                                                                    | netowa                                                                                                    | Bankow                 | ość internetowa o<br>Biznesowach |                 |        |
|                                                                                                    | Ruentow maywrat                                | Jatilych                                                                                                    | Klientów Indywidualnyc                                                                                                    | sh                                                                                                    | Kucintor               | Diznesowych                      |                 |        |
|                                                                                                    | 741.00111.515                                  |                                                                                                    | ZALOCIU SIE                                                                                                    | -                                                                                                    | 70100                  |                                  |                 |        |
|                                                                                                    | ZALOGUJ SIĘ                                    |                                                                                                    | ZALOGOJ SIĘ WIĘC                                                                                                    | . <b>9</b>                                                                                                    | ZALUG                  | JUJ SIĘ                          |                 |        |
|                                                                                                    |                                                |                                                                                                    |                                                                                                    |                                                                                                    |                        |                                  |                 |        |
|                                                                                                    |                                                |                                                                                                    |                                                                                                    |                                                                                                    |                        |                                  |                 |        |
|                                                                                                    |                                                |                                                                                                    |                                                                                                    |                                                                                                    |                        |                                  |                 |        |
|                                                                                                    |                                                |                                                                                                    |                                                                                                    |                                                                                                    |                        |                                  |                 |        |
|                                                                                                    |                                                |                                                                                                    |                                                                                                    |                                                                                                    |                        |                                  |                 |        |
|                                                                                                    |                                                |                                                                                                    |                                                                                                    |                                                                                                    |                        |                                  |                 |        |
| Npisz dotvo                                                                                                   | chczas użvy                                    | vany w svsti                                                                                                    | emie <b>Online B</b>                                                                                                    | <b>liznes</b> io                                                                                                    | dentyfik               | ator i kli                       | knij [          | DALEJ  |
| Npisz dotyc                                                                                                   | chczas używ                                    | vany w syste                                                                                                    | emie <i>Online B</i>                                                                                                    | <b>Biznes</b> io                                                                                                    | dentyfik               | ator i kli                       | knij [          | DALEJ] |
| Npisz dotyc                                                                                                   | chczas używ                                    | vany w syst                                                                                                    | emie <i>Online B</i>                                                                                                    | <b>liznes</b> io                                                                                                    | dentyfik               | ator i kli                       | knij [          | DALEJ] |
| Npisz dotyc                                                                                                   | hczas używ                                     | vany w syst                                                                                                    | emie <i>Online B</i>                                                                                                    | <b>Biznes</b> io                                                                                                    | dentyfik               | ator i kli                       | knij [          | DALEJ  |
| Wpisz dotyc                                                                                                   | chczas używ<br>Aribas Bar                      | vany w syste<br>nk zmieniającego się ś                                                                                           | emie <i>Online B</i><br>swiata                                                                                                    | <b>iznes</b> io                                                                                                    | dentyfik               | ator i kli                       | knij [          | DALEJ  |
| Wpisz dotyc                                                                                                   | chczas używ<br>Aribas Bar                      | VANY W SYST<br>nk zmieniającego się ś                                                                                            | emie <i>Online B</i><br>świata                                                                                                    | <b>iznes</b> io                                                                                                    | dentyfik<br>Biz        | ator i kli<br>nesPl@             | knij [<br>net   | DALEJ  |
| Wpisz dotyc                                                                                                   | chczas używ<br>Aribas Bar                      | VANY W SYSTI<br>nk zmieniającego się ś                                                                                           | emie <i>Online B</i><br>świata                                                                                                    | <b>iznes</b> i                                                                                                    | dentyfik<br>Biz        | kator i kli<br>nesPl@            | knij [<br>net   | DALEJ  |
| Wpisz dotyc                                                                                                   | chczas używ<br>Aribas Bar                      | VANY W SYSTI<br>nk zmieniającego się ś<br>Podaj swój login/alia                                                                  | emie <i>Online B</i><br>świata                                                                                                    | <b>iznes</b> io                                                                                                    | dentyfik<br>Biz        | kator i kli<br>nesPl@            | knij [<br>net   | DALEJ  |
| Wpisz dotyc<br>BNP PA<br>Logowanie<br>Demo                                                                    | chczas używ<br>ARIBAS Bar                      | VANY W SYSTi<br>nk zmieniającego się ś<br>Podaj swój login/alia                                                                  | emie <i>Online B</i><br>świata                                                                                                    | <i>iznes</i> i                                                                                                    | dentyfik<br>Biz        | ator i kli<br>nesPl@             | knij [<br>net   | DALEJ  |
| Npisz dotyc<br>BNP PA                                                                                         | chczas używ                                    | VANY W SYST<br>nk zmieniającego się ś<br>Podaj swój login/alia                                                                   | emie <i>Online B</i><br>świata                                                                                                    | <i>iznes</i> i                                                                                                    | dentyfik<br>Biz        | kator i kli<br>nesPl@            | knij [<br>net   | DALEJ  |
| Npisz dotyc<br>BNP PA<br>Logowanie<br>Demo<br>Nowy użytkownik<br>Odblokowanie/Zablokc                         | chczas używ<br>NRIBAS Bar<br>wanie             | VANY W SYST<br>nk zmieniającego się ś<br>Podaj swój login/alia                                                                   | emie <i>Online B</i><br>świata<br>15                                                                                                    | iznes id                                                                                                    | dentyfik<br>Biz        | kator i kli<br>nesPl@            | knij [<br>net   | DALEJ  |
| Npisz dotyc<br>BNP PA<br>Logowanie<br>Demo<br>Nowy użytkownik<br>Odbiokowanie/Zablokc<br>Wymagania techniczne | chczas używ<br>NRIBAS Bar<br>wanie             | VANY W SYST<br>nk zmieniającego się ś<br>Podaj swój login/alia                                                                   | emie <i>Online B</i><br>świata<br>15                                                                                                    | ient in the second second seco | dentyfik<br>Biz        | kator i kli<br>nesPl@            | knij [<br>net   | DALEJ  |
| Npisz dotyc<br>BNP PA<br>Logowanie<br>Demo<br>Nowy użytkownik<br>Odblokowanie/Zabloko<br>Wymagania techniczne | chczas używ<br>NRIBAS Bar<br>wanie             | VANY W SYSti<br>nk zmieniającego się ś<br>Podaj swój login/alia<br>[                                                             | emie <i>Online B</i><br>świata<br>ss                                                                                                    | icianes id                                                                                                    | dentyfik<br>Biz        | ator i kli<br>nesPl@             | knij [<br>net   | DALEJ  |
| Npisz dotyc<br>BNP PA<br>Logowanie<br>Demo<br>Nowy użytkownik<br>Odblokowanie/Zablokc<br>Wymagania techniczne | chczas używ<br>NRIBAS Bar<br>wanie             | VANY W SYSti<br>nk zmieniającego się ś<br>Podaj swój login/alia<br>[<br>Pzed zalogowanie<br>serven oraz zwe<br>tiona klódk oraza | emie <i>Online B</i><br>świata<br>ss<br>em sprawdź adres strony, certyfi<br>tyfikuj czy na paści stotusi znaj                               | ig<br>Inj                                                                                                    | dentyfik<br>Biz        | ator i kli                       | knij [<br>net   | DALEJ  |
| Vpisz dotyc<br>BNP PA<br>Logowanie<br>Demo<br>Nowy uzytkownik<br>Odblokowanie/Zablokc<br>Wymagania techniczne | chczas używ<br>ARIBAS Bar<br>wanie             | vany w syste<br>nk zmieniającego się ś<br>Podaj swój login/alia<br>[                                                             | emie <i>Online B</i><br>świata<br>s<br>m sprawdź adres strony, certyfi<br>ryfikuj czy na pasku statusu znaj<br>zająca połączene szyfrowane. | Biznes id                                                                                                    | dentyfik<br><b>Biz</b> | kator i kli<br>nesPl@            | knij [<br>net   | DALEJ  |

#### LOGIN (IDENTYFIKATOR)

Jest to 7-cyfrowy identyfikator użytkownika służący do logowania do bankowości internetowej.

Jeżeli nie pamiętasz nr identyfikatora skontaktuj się z infolinią pod numerem **22 566 91 11** lub **801 321 123** (opłata za połączenie zgodna z cennikiem operatora) lub najbliższym oddziałem Banku.

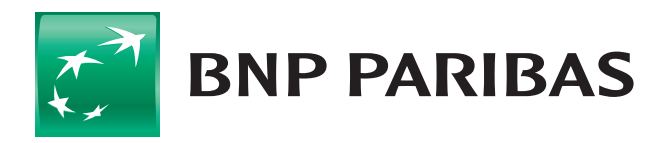

Bank zmieniającego się świata

BNP Paribas Bank Polska Spółka Akcyjna z siedzibą w Warszawie przy ul. Kasprzaka 10/16, 01-211 Warszawa, zarejestrowany w rejestrze przedsiębiorców Krajowego Rejestru Sądowego przez Sąd Rejonowy dla m.st. Warszawy w Warszawie, XII Wydział Gospodarczy Krajowego Rejestru Sądowego, pod nr KRS 0000011571, posiadający NIP 526-10-08-546 oraz kapitał zakładowy w wysokości 147 418 918 zł, w całości wpłacony.

## **PIERWSZE LOGOWANIE** DO SYSTEMU BIZNESPL@NET

Logowanie dla użytkowników korzystających z metody autoryzacji kody SMS

HASŁO SMS – przy pierwszej próbie logowania po wprowadzeniu loginu otrzymasz hasło startowe na numer telefonu używany dotychczas do obsługi w *Online Biznes*. Należy je wprowadzić do systemu i wybrać przycisk [ZALOGUJ SIĘ]

#### NADANIE NOWEGO HASŁA DO BIZNESPL@NET

Hasło powinno mieć min. 10 znaków, w tym przynajmniej trzy z następujących grup: duże litery, małe litery, cyfry, znaki specjalne jak np.: !@#\$%^&\*()

Wprowadź nowe hasło i kliknij [**ZMIEŃ HASŁO**]. Nowe hasło będzie od tej pory obowiązywało dla każdego Twojego loginu posiadanego dotychczas w systemie *Online Biznes*.

| Wpisz ol | zymane nasto startowe: |
|----------|------------------------|
|          |                        |
|          | Zaloguj się            |

## Identyfikator: XXXXXXX Podaj nowe hasło: \_\_\_\_\_\_

Zmiana hasła dostępu

haslo:

Hasło musi mieć min. 10 znaków, w tym przynajmniej 3 spośród 4 następujących grup: małe litery, duże litery, cyfry, znaki specjalne.

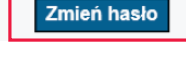

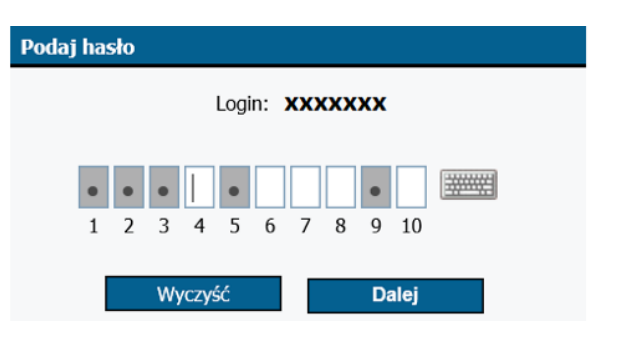

#### WPISANIE HASŁA ZMIENIONEGO W KROKU 2

3

Podczas każdego kolejnego logowania *Twoje hasło będzie maskowane ze względów bezpieczeństwa*, tzn.

- że za każdym razem:
- zostaniesz poproszony o wpisanie wybranych znaków z Twojego hasła w zaznaczone pola,
- może to być inny zestaw znaków z Twojego hasła,
- liczba podawanych znaków może być różna (nie większa niż liczba znaków w Twoim haśle).

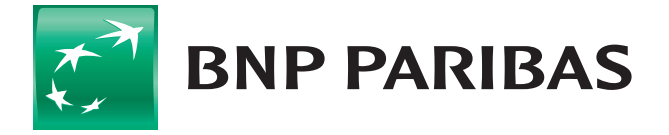

#### Bank zmieniającego się świata

BNP Paribas Bank Polska Spółka Akcyjna z siedzibą w Warszawie przy ul. Kasprzaka 10/16, 01-211 Warszawa, zarejestrowany w rejestrze przedsiębiorców Krajowego Rejestru Sądowego przez Sąd Rejonowy dla m.st. Warszawy w Warszawie, XII Wydział Gospodarczy Krajowego Rejestru Sądowego, pod nr KRS 0000011571, posiadający NIP 526-10-08-546 oraz kapitał zakładowy w wysokości 147 418 918 zł, w całości wpłacony.

# **PIERWSZE LOGOWANIE** DO SYSTEMU BIZNESPL@NET

Logowanie dla użytkowników korzystających z metody autoryzacji klucz kryptograficzny (token USB)

Przy pierwszej próbie logowania, po wprowadzeniu loginu, użytkownicy korzystający z *tokena USB* zostaną poproszeni o wybór klucza oraz podanie kodu **PIN** – dotychczas wykorzystywanych w systemie *Online Biznes* przy autoryzacji dyspozycji.

Należy je wprowadzić do systemu, podłączyć urządzenie do komputera, a następnie wybrać przycisk [**PODPISZ**]

Proces weryfikacji zostanie przerwany celem konieczności wciśnięcia przycisku na urządzeniu.

| Podpisz dyspozycję        | ?        | × |
|---------------------------|----------|---|
|                           | Rozwiń   |   |
| Wybierz klucz do podpisu: | Aaa11111 | • |
| Hasło do klucza:          |          |   |
| Podpisz                   | Anuluj   |   |

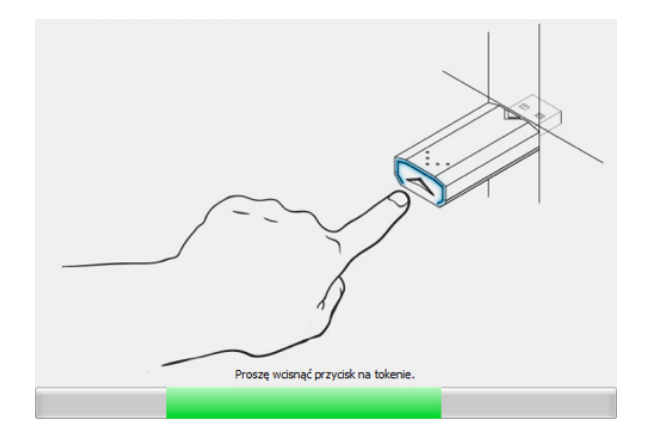

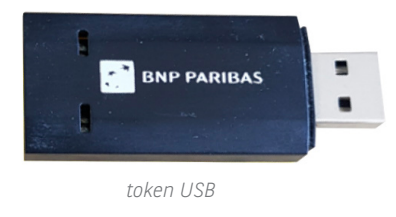

Podczas każdego kolejnego logowania system każdorazowo będzie wymagał wprowadzenia **LOGINU** i autoryzacji czynności *kluczem USB*.

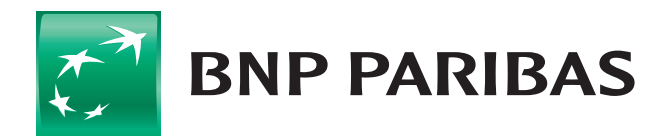

Bank zmieniającego się świata

BNP Paribas Bank Polska Spółka Akcyjna z siedzibą w Warszawie przy ul. Kasprzaka 10/16, 01-211 Warszawa, zarejestrowany w rejestrze przedsiębiorców Krajowego Rejestru Sądowego przez Sąd Rejonowy dla m.st. Warszawy w Warszawie, XII Wydział Gospodarczy Krajowego Rejestru Sądowego, pod nr KRS 0000011571, posiadający NIP 526-10-08-546 oraz kapitał zakładowy w wysokości 147 418 918 zł, w całości wpłacony.